## TUTORIAL TÉCNICO

Atualizando remotamente a central AMT 8000

## TUTORIAL TÉCNICO

Atualizando remotamente a central AMT 8000

A central AMT 8000 possui diversas formas de atualização, sendo algumas delas via aplicativo ou pelo programador 8000.

Bastando que a central possua conexão com a Internet para baixar o firmware diremente do Cloud Intelbras.

## ACESSANDO A CENTRAL VIA PROGRAMADOR 8000

Com o programador 8000 instalado em seu computador, acesse a

central através de algumas das formas abaixo:

<u>Programador 8000 - Acesso via Cloud</u>

<u>Programador 8000 - Acesso via endereço IP</u>

<u>Programador 8000 - Acesso via Receptor IP</u>

## ATUALIZAR O FIRMWARE VIA PROGRAMADOR 8000

Após acessar a central vá na aba ONLINE, em seguida na opção GERAL, lá você pode ver a informação Versão Firmware e a versão atual da central na frente

| intelbras                | ONLINE                                       |                     |                   |
|--------------------------|----------------------------------------------|---------------------|-------------------|
| AMT 8000<br>Online       | SETORES PARTIÇÕES GERAL PROBLEMAS            |                     |                   |
| Configurações<br>Eventos | Versão Firmware:                             | 1.3.7               |                   |
| Sair                     | Versão Firmware disponível para atualização: | 1.7.9               | Atualizar Central |
|                          | Data/Hora:                                   | 01/01/2010 13:35:30 | Alterar data/hora |

Verificado que a versão está desatualizada, clique em"Atualizar Central" então a central irá baixar a versão diretamente do Cloud.

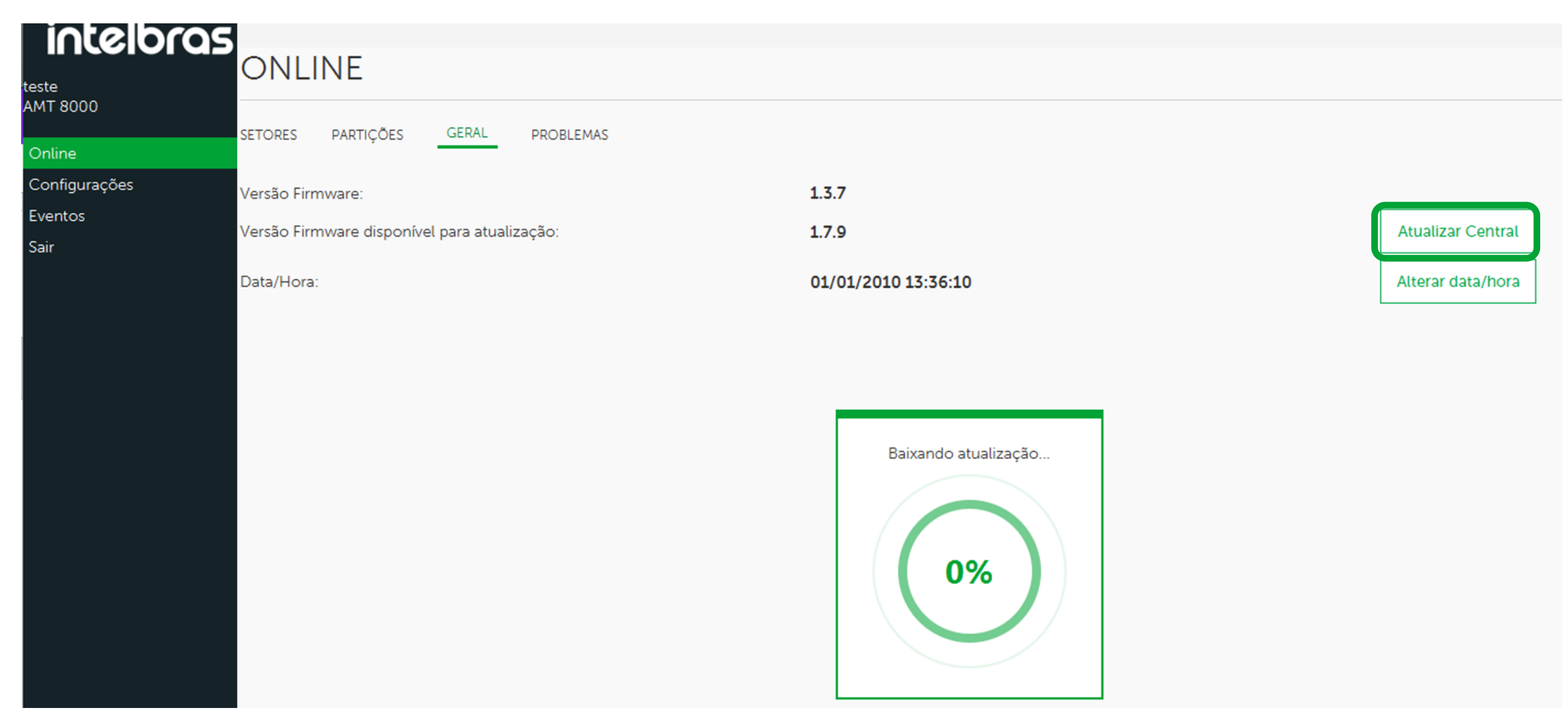

#### Suporte a clientes: intelbras.com/pt-br/contato/suporte-tecnico/ Vídeo tutorial: <u>youtube.com/IntelbrasBR</u>

| TIITODIAI | TECNII |  |
|-----------|--------|--|
|           |        |  |
|           |        |  |

Atualizando remotamente a central AMT 8000

0 0 0 0

 $\bigcirc$ 

 $\bigcirc$ 

 $\bigcirc$ 

 $\bigcirc$ 

 $\bigcirc$ 

Em seguida a versão baixada será instalada na central automaticamente.

| intelbras     |                                              |                     |                   |
|---------------|----------------------------------------------|---------------------|-------------------|
| teste         | ONLINE                                       |                     |                   |
| AMT 8000      | SETORES PARTICÕES GERAL PROBLEMAS            |                     |                   |
| Online        |                                              |                     |                   |
| Configurações | Versão Firmware:                             | 1.3.7               |                   |
| Eventos       | Versão Firmware disponível para atualização: | 170                 | Atualizar Contral |
| Sair          | versao Firmware disponível para aldalização. | 1.7.9               | Attalizar Central |
|               | Data/Hora:                                   | 01/01/2010 13:36:10 | Alterar data/hora |
|               |                                              |                     |                   |

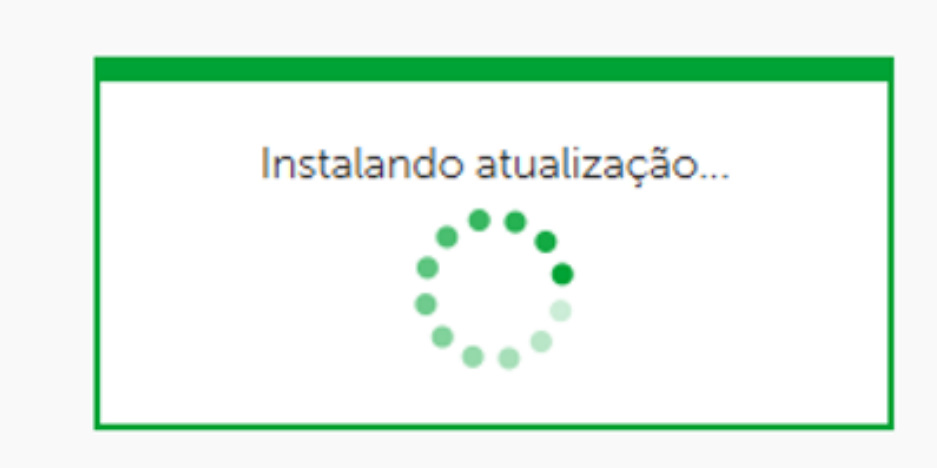

### Por fim você irá verificar que a nova versão da central já está instalada!

| intelbras         | ONLI        | NE        |       |           |               |        |  |
|-------------------|-------------|-----------|-------|-----------|---------------|--------|--|
| teste<br>AMT 8000 | SETORES     | PARTIÇÕES | GERAL | PROBLEMAS |               |        |  |
| Online            |             |           |       |           |               |        |  |
| Configurações     | Versao Firm | ware:     |       |           | 1.7.9         |        |  |
| Eventos           | Data/Hora:  |           |       |           | 01/01/2010 13 | :39:13 |  |
| Sair              |             |           |       |           |               |        |  |
|                   |             |           |       |           |               |        |  |
|                   |             |           |       |           |               |        |  |

## ATUALIZAR O FIRMWARE VIA AMT REMOTO MOBILE

Acesse sua centralpelo aplicativo AMT remoto Mobile, para saber como, veja o link abaixo:

### <u>Guia PDF de acesso pelo AMT remoto Mobile Via Cloud</u>

Feito o acesso, na tela inicial vá na opção "**On line**" em seguida em "**Firmware**" na tela seguinte serão mostradas várias informações como o modelo da central, versão e seu endereço MAC.

Nesta tela você pode clicar na opção "**Verificar Atualização**", assim o aplicativo irá pesquisar se existem novas versões de firmware disponíveis para sua central de alarme.

**Suporte a clientes:** <u>intelbras.com/pt-br/contato/suporte-tecnico/</u> Vídeo tutorial: <u>youtube.com/IntelbrasBR</u>

**TUTORIAL TÉCNICO** 

Atualizando remotamente a central AMT 8000

 $\bigcirc$  $\bigcirc$  $\bigcirc$  $\bigcirc$  $\mathbf{O}$  $\mathbf{O}$  $\bigcirc$  $\bigcirc$ 

 $\bigcirc$ 

 $\bigcirc$ 

Ο 0  $\bigcirc$ Ο

|                    | Menu | <b>⋺</b><br>Sair |
|--------------------|------|------------------|
| Configurar Central |      | >                |
| On line            |      | >                |
| Eventos            |      | >                |
|                    |      |                  |
|                    |      |                  |
|                    |      |                  |
|                    |      |                  |

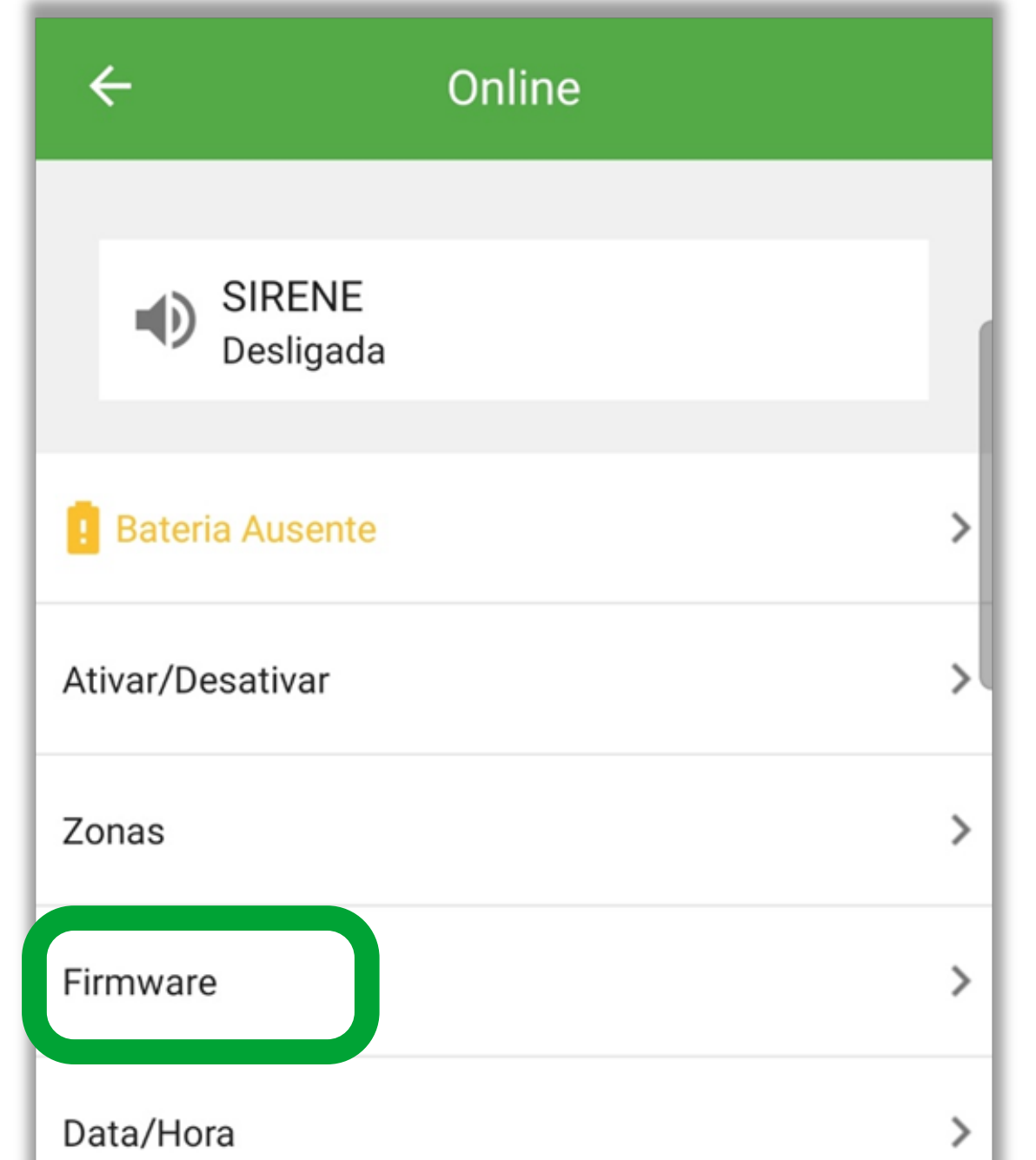

| ÷                     | Firmware |                   |
|-----------------------|----------|-------------------|
| Modelo                |          | AMT 8000          |
| Versão                |          | 1.7.9             |
| MAC                   |          | 18:0D:2C:9D:E4:CE |
| Verificar atualização |          | >                 |
|                       |          |                   |
|                       |          |                   |
|                       |          |                   |

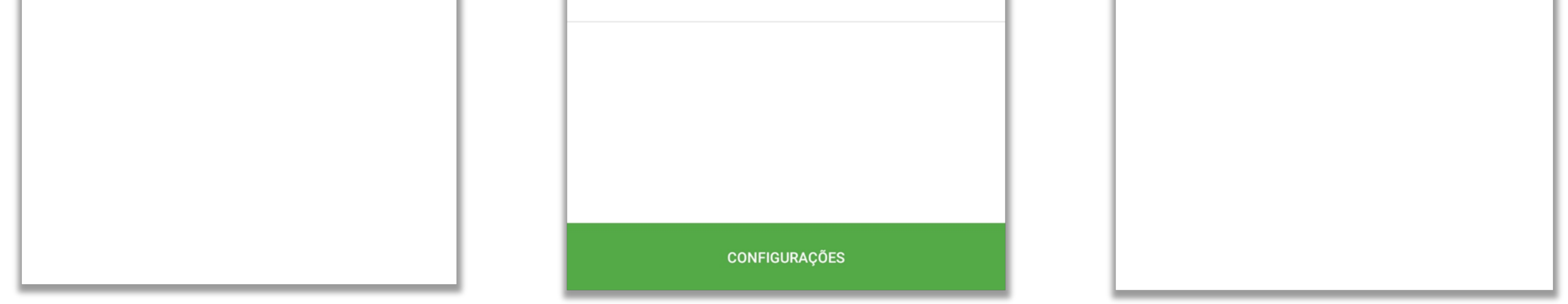

Caso sua central esteja atualizada ele vai retornar a mensagem informando que sua central já se encontra atualizada, mas se houver uma versão mais nova disponível basta selecionar "Atualizar Firmware".

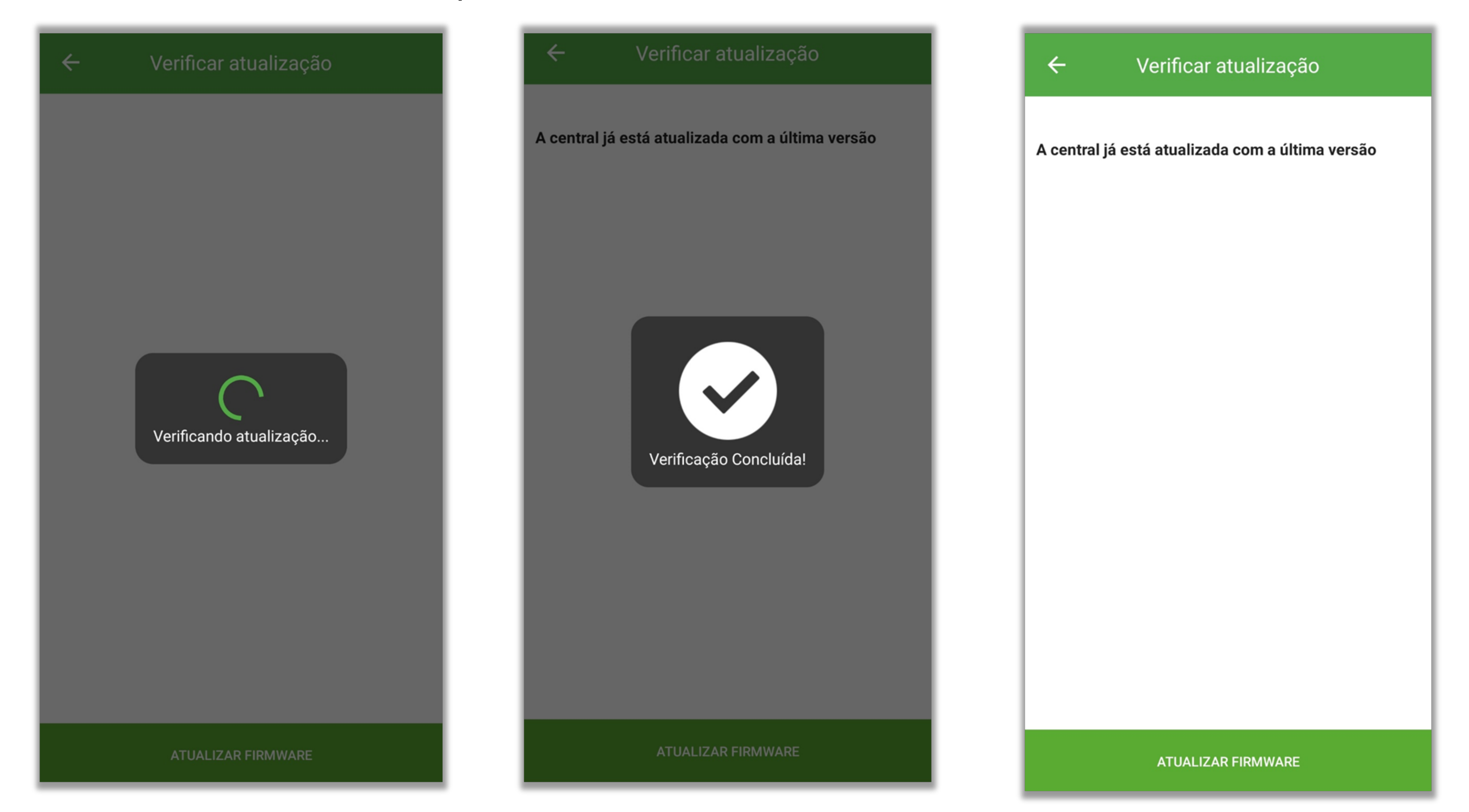

## **ATUALIZANDO VIA TECLADO XAT 8000**

**Obs:** Essa atualização também pode ser feita pelo teclado XAT 8000.

Para fazer isso entre em programação com a senha do instalador: Enter + 9090 (padrão de fábrica)

Suporte a clientes: <u>intelbras.com/pt-br/contato/suporte-tecnico/</u> Vídeo tutorial: <u>youtube.com/IntelbrasBR</u>

## **TUTORIAL TÉCNICO**

Atualizando remotamente a central AMT 8000

Apógiss@entre utilize o comando abaixo para verificar/baixar, a nova versão disponível:

0

0

 $\bigcirc$ 

 $\bigcirc$ 

Enter + 9922 + Enter (padrão de fábrica)

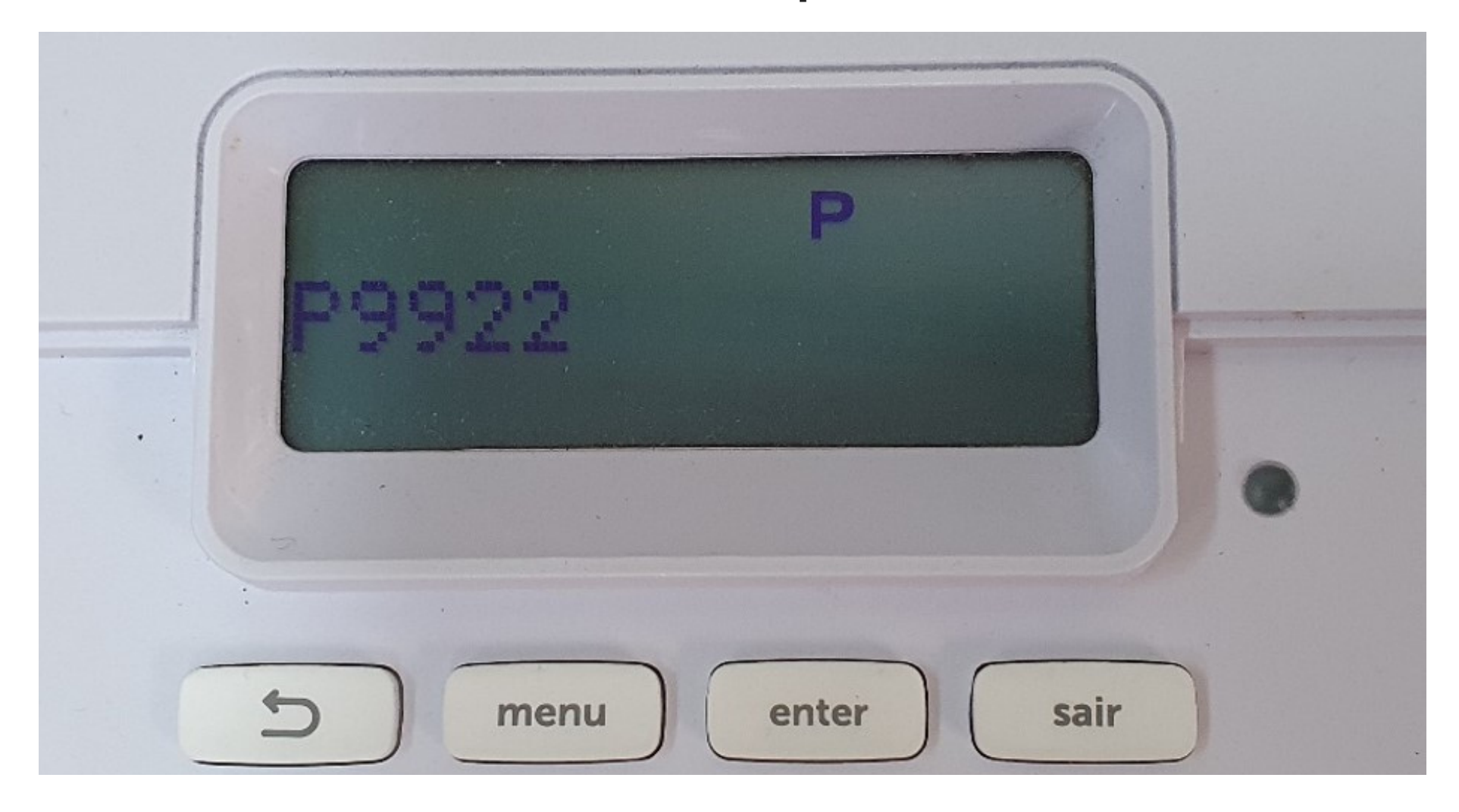

**Obs:** Havendo uma versão para download será exibido: "**Download** Aguarde" que será iniciado, e levará em torno de 3 a 5 minutos.

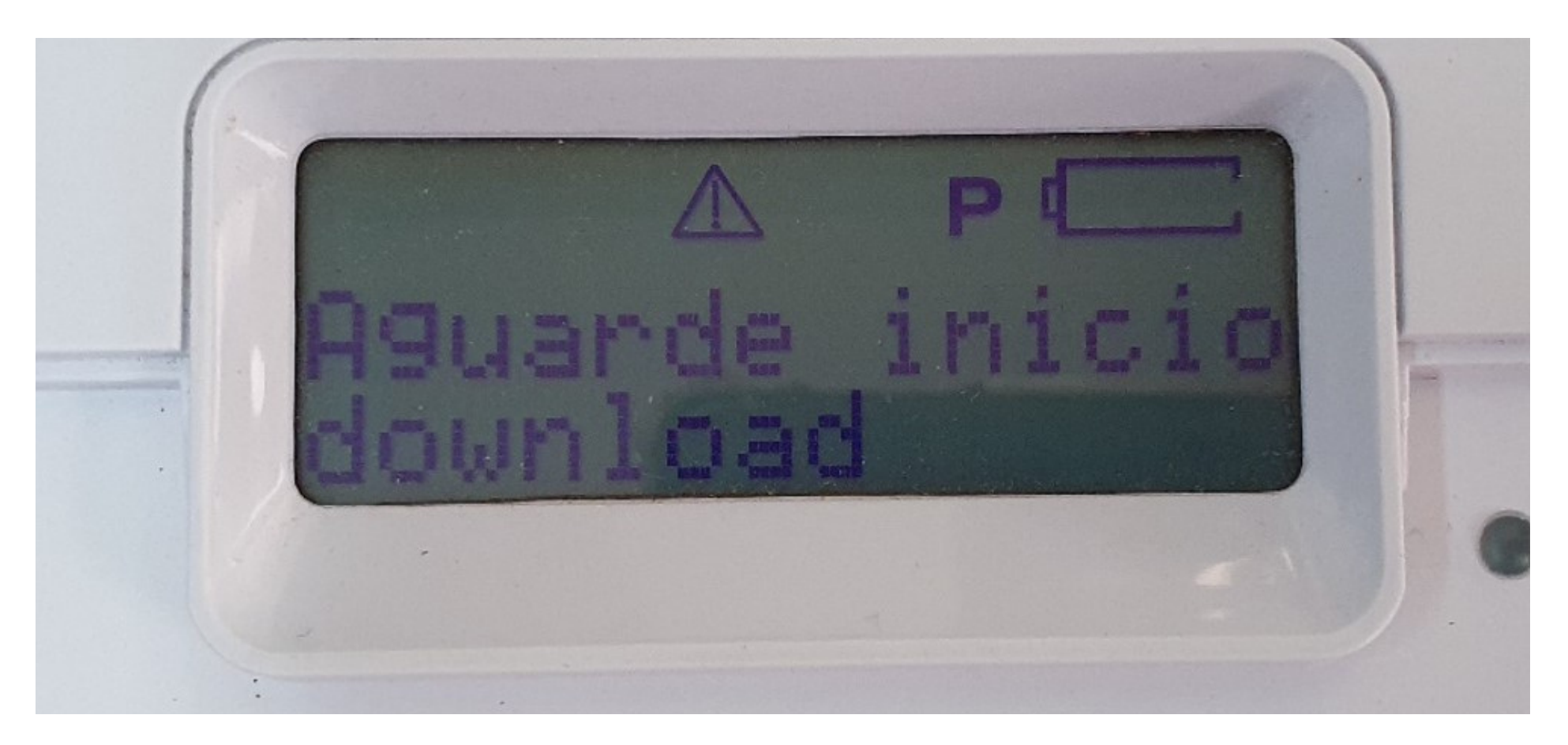

Finalizado o Download utilize o comando abaixo para instalar o Firmware atualizado na central:

Enter + 9933 + Enter (padrão de fábrica)

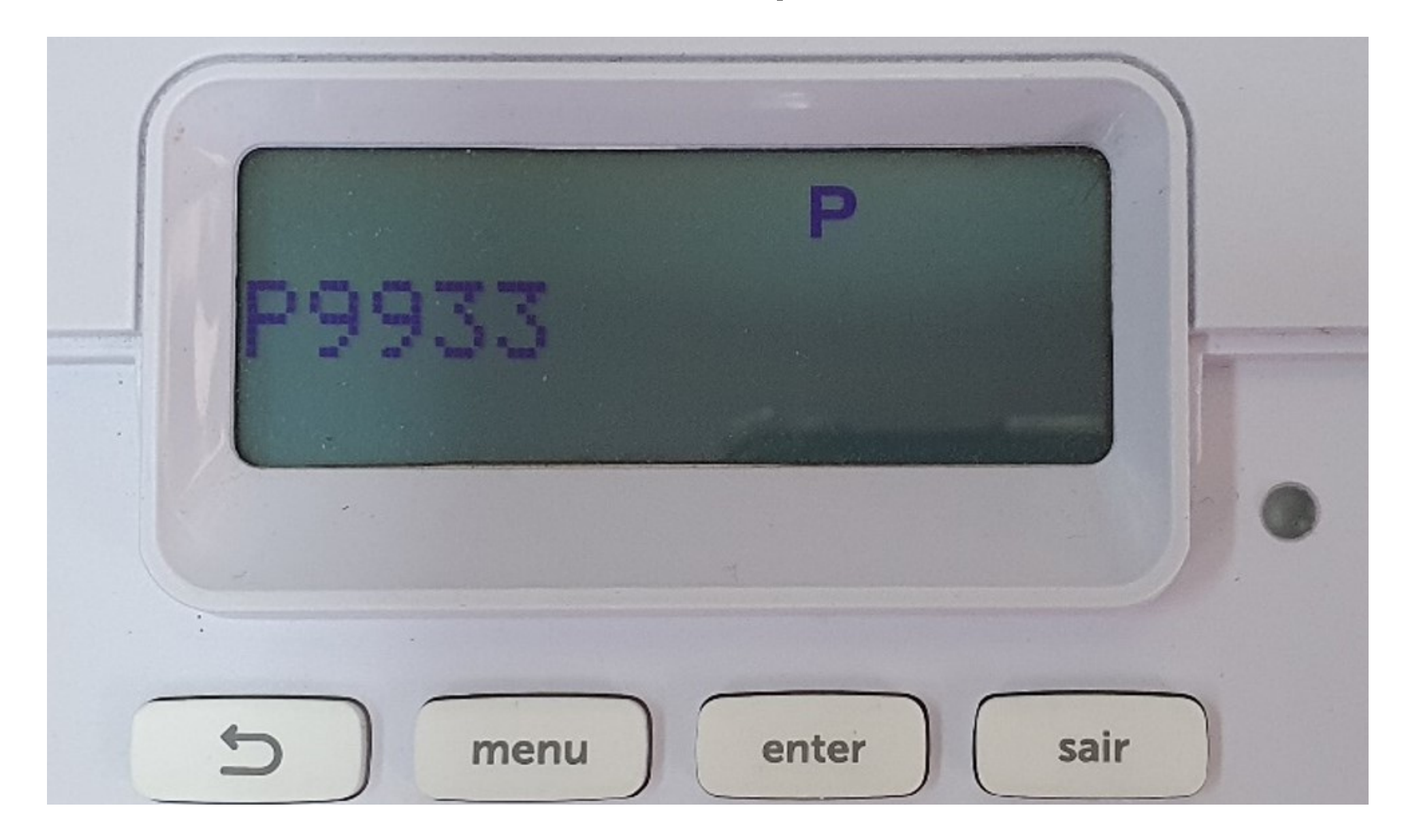

## **Obs:** Após a nova versão ser instalada será exibida a mensagem "Central de alarme atualizada" com isso seu alamre já está na ultima versão.

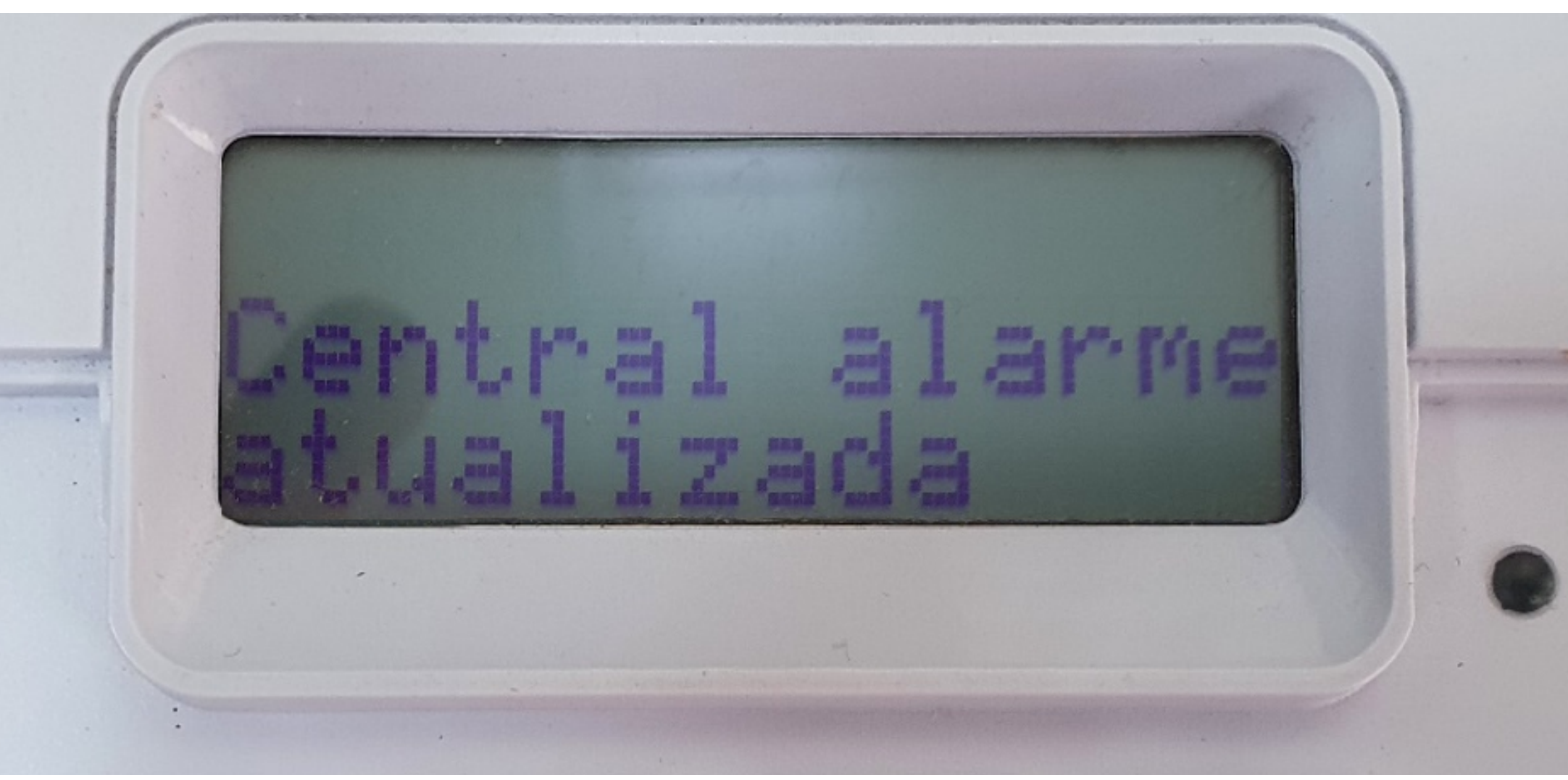

#### Suporte a clientes: <u>intelbras.com/pt-br/contato/suporte-tecnico/</u> Vídeo tutorial: <u>youtube.com/IntelbrasBR</u>

## 

## 0 0 0 O

# inteloros

## <u>intelbras.com/pt-br/contato/suporte-tecnico/</u>